## Guestbook

Antes de começar o desenvolvimento, vamos ver a descrição de cada página:

gb\_visualizar.asp (Página principal que mostra todos os comentários do seu guestbook)

gb\_adicionar.asp ( Permite o usuário adicionar seus comentários )

gb\_responder1.asp ( Página que permite ao administrador escolher um comentário para responder )

gb\_responder2.asp ( Permite ao adminstrador responder um determinado comentários )

gb\_excluir1.asp ( Permite ao administrador escolher um comentário para ser excluído )

gb\_excluir2.asp (Executa a exclusão de um determinado comentário)

gb\_controle.asp (Está página será o controle do administrador)

Mãos a obra !

#### 1º Parte - GuestBook

Para iniciar teremos que criar uma tabela "guestbook" com as seguintes configurações:

| III guestbook : Tabela |               |               |                  |
|------------------------|---------------|---------------|------------------|
|                        | Nome do campo | Tipo de dados |                  |
| 8                      | ID            | AutoNumeração | ID               |
|                        | nome          | Texto         | Nome             |
|                        | email         | Texto         | e-mail           |
|                        | site          | Texto         | Site             |
|                        | comentarios   | Texto         | Comentários      |
|                        | respostas     | Texto         | Respostas        |
| ▶                      | data          | Data/Hora     | Data do cadastro |

No campo "data" configure assim:

| Formato            | Data abreviada |
|--------------------|----------------|
| Máscara de entrada |                |
| Legenda            |                |
| Valor padrão       | Data()         |
| Regra de validação |                |
| Texto de validação |                |
| Requerido          | Não            |
| Indexado           | Não            |
| IME Mode           | No Control     |
| IME Sentence Mode  | None           |

- Página "gb\_visualizar.asp"

1- Crie uma nova página chamada "gb\_visualizar.asp", insira uma uma tabela com os seguintes campos:

| Nome:        |  |
|--------------|--|
| E-mail:      |  |
| Site:        |  |
| Comentários: |  |
| Respostas:   |  |

2- Agora crie um RecordSet (Ctrl+F9) e selecione a tabela "guestbook" em seu banco de dados, repare nas configurações na figura abaixo:

| Reco | rdset    |                                            |        |
|------|----------|--------------------------------------------|--------|
|      | Name:    | Visualizar                                 |        |
| Conr | nection: | giovani 💌                                  | Define |
|      | Table:   | guestbook 💽                                |        |
| G    | olumns:  | • All C Selected:                          |        |
|      |          | ID<br>nome<br>email<br>site<br>comentarios | ▲<br>  |
|      | Filter:  | None 💌 =                                   | ~      |
|      |          | URL Parameter 🔄                            |        |
|      | Sort:    | ID Descending                              | •      |
|      |          |                                            |        |

3- O próximo passo é vincular a tabela com os campos do banco de dados, vá na janela Bindings (Ctrl+F10) e selecione os campos e clique em "Insert" ou arraste para a tabela.

| Nome:        | {Visualizar.nome}        | {Visualizar.data} |
|--------------|--------------------------|-------------------|
| E-mail:      | {Visualizar.email}       |                   |
| Site:        | {Visualizar.site}        |                   |
| Comentários: | {Visualizar.comentarios} |                   |
| Respostas:   | {Visualizar.respostas}   |                   |

4 - Selecione toda a tabela e na janela "Server Behaviors" insira "Repeat Region".

| Repeat Region                  | ×      |
|--------------------------------|--------|
| Recordset: Visualizar          | OK     |
| Show: $O$ 10 Records at a Time | Cancel |
| All Records                    | Help   |

| Repeat                             |                          |                   |
|------------------------------------|--------------------------|-------------------|
| Nome:                              | {Visualizar.nome}        | {Visualizar.data} |
| E-mail:                            | {Visualizar.email}       |                   |
| Site:                              | {Visualizar.site}        |                   |
| Comentários:                       | {Visualizar.comentarios} |                   |
| Respostas: {{Visualizar.respostas} |                          |                   |
|                                    |                          |                   |

# - Página "gb\_adicionar.asp"

1- Crie uma nova página chamada "gb\_adicionar.asp", insira um formulário e dentro crie uma tabela como mostra a figura:

| Nome:        |           |
|--------------|-----------|
| E-mail:      |           |
| Site:        |           |
| Comentários: |           |
|              | Cadastrar |

O nome dos campos da tabela devem estar iguais aos do banco de dados.

2- Agora vá em "Server Bahaviors" (Ctrl+F9), + > Insert Record.

| Insert Record           |                                                                                                    |
|-------------------------|----------------------------------------------------------------------------------------------------|
| Connection:             | giovani 💌 Define                                                                                                    |
| Insert Into Table:      | guestbook                                                                                                    |
| After Inserting, Go To: | gb_visualizar.asp Browse                                                                                                    |
|                         |                                                                                                    |
| Get Values From:        | form1 💌 (When Submitted)                                                                                                    |
| Form Elements:          | nome inserts into column "nome" (Text)<br>email inserts into column "email" (Text)<br>site inserts into column "site" (Text)<br>cometarilos inserts into column "comentarilos" (Text) |
|                         | Column: comentarios 💌 Submit As: Text                                                                                                    |

#### 2º Parte - GuestBook

## - Página "gb\_responder1.asp"

1- Crie uma nova página chamada "gb\_responder1.asp", insira uma uma tabela com os seguintes campos:

| Nome:        |             |
|--------------|-------------|
| Comentários: | Responder ? |

2- Agora crie um RecordSet (Ctrl+F9) e selecione a tabela "guestbook" em seu banco de dados, repare nas configurações na figura abaixo:

| Recordset   |                                |
|-------------|--------------------------------|
| Name:       | Responder1                     |
| Connection: | giovani 🔽 Define               |
| Table:      | guestbook 💌                    |
| Columns:    | • All • Selected:              |
|             | ID nome email site comentarios |
| Filter:     | None                           |
|             | URL Parameter 🗾                |
| Sort:       | ID Descending                  |
|             |                                |

3- O próximo passo é vincular a tabela com os campos do banco de dados, vá na janela Bindings (Ctrl+F10) e selecione os campos e clique em "Insert" ou arraste para a tabela.Depois selecione toda a tabela e insira "Repeat Region" "All Records".

| Repeat       |                          |             |
|--------------|--------------------------|-------------|
| Nome:        | {Responder1.nome}        |             |
| Comentários: | {Responder1.comentarios} | Responder ? |
|              |                          |             |

4- Selecione a palavra "Responder ?", na janela "Server Behaviors" insira "Go To Detail Page".

Configure todos os campos conforme a figura:

| Go To Detail Page         |                          |
|---------------------------|--------------------------|
| Link:                     | Selection: "Responder ?" |
| Detail Page:              | gb_responder2.asp Browse |
| Pass URL Parameter:       | ID Set to the Value Of   |
| Pass Existing Parameters: | Recordset: Responder1    |

- Página "gb\_responder2.asp"

1- Crie uma nova página "gb\_responder2.asp", insira um formulário e dentro crie uma tabela e com botão, veja figura:

| Nome:        |           |
|--------------|-----------|
| E-mail:      |           |
| Site:        |           |
| Comentários: |           |
| Respostas:   |           |
|              | Responder |

O nome do "respostas" da tabela devem esta igual ao do banco de dados.

| ▼ Properties                                                                                                    |                       |                            |                |
|----------------------------------------------------------------------------------------------------|-----------------------|----------------------------|----------------|
| TextField                                                                                                    | Char <u>W</u> idth 30 | Type 🔘 <u>S</u> ingle line | • <u>M</u> ult |
| respostas                                                                                                    | Num Lines 5           | Init Val                   |                |
| , in the second second s | Wrap Defaul           | t 🖵                        |                |
|                                                                                                    |                       |                            |                |

2- Agora insira um RecorSet, vá em "Server Bahaviors" (Ctrl+F9), + > Insert Record.

| Recor | dset    |                                 |
|-------|---------|---------------------------------|
| [     | Name:   | Responder2                      |
| Conn  | ection: | giovani 🔽 Define                |
|       | Table:  | guestbook 💌                     |
| Co    | lumns:  | All O Selected:                 |
|       |         | ID  nome email site comentarios |
|       | Filter: | ID 💌 =                          |
|       |         | URL Parameter 💌 ID              |
|       | Sort:   | None Ascending                  |
|       |         |                                 |

3- O próximo passo é vincular a tabela com os campos do banco de dados, vá na janela Bindings (Ctrl+F10) e selecione os campos e clique em "Insert" ou arraste para a tabela. Veja figura:

| Nome:        | {Responder2.nome}        |  |
|--------------|--------------------------|--|
| E-mail:      | {Responder2.email}       |  |
| Site:        | {Responder2.site}        |  |
| Comentários: | {Responder2.comentarios} |  |
| Respostas:   | {Responder2.respostas}   |  |
|              | Responder                |  |

4- Agora vá em "Update Record" no painel "Server Behaviors" e faça as configurações conforme a figura:

| Update Record                      |                                                                                                |                  |
|------------------------------------|------------------------------------------------------------------------------------------------|------------------|
|                                    |                                                                                                | 1                |
| Connection:                        | giovani Define                                                                                 |                  |
| Table To Update:                   | guestbook.                                                                                     |                  |
| Select Record From:                | Responder2                                                                                     |                  |
| Unique Key Column:                 | ID 💌 🔽 Numer                                                                                   | ic               |
| After Updating, Go To:             | gb_visualizar.asp                                                                              | Browse           |
|                                    |                                                                                                |                  |
|                                    |                                                                                                |                  |
| Get Values From:                   | form1 (When Sul                                                                                | omitted)         |
| Get Values From:<br>Form Elements: | form1 (When Sul<br>respostas updates column "respostas" (Text)                                 | omitted)         |
| Get Values From:<br>Form Elements: | form1 (When Sul<br>respostas updates column "respostas" (Text)                                 | omitted)         |
| Get Values From:<br>Form Elements: | form1 (When Sul<br>respostas updates column "respostas" (Text)<br>Column: respostas Submit As: | omitted)<br>Text |

3º Parte - GuestBook

- Página "gb\_excluir1.asp"

1- Crie uma nova página chamada "gb\_excluir1.asp", insira uma uma tabela com os seguintes campos:

| Nome:        |           |
|--------------|-----------|
| Comentários: | Excluir ? |

2- Agora crie um RecordSet (Ctrl+F9) e selecione a tabela "guestbook" em seu banco de dados, repare nas configurações na figura abaixo:

| Recor | dset     |                                 |
|-------|----------|---------------------------------|
|       | •        |                                 |
|       | Name:    | Excluir1                        |
| Conr  | nection: | giovani 🗾 Define                |
|       | Table:   | guestbook 🔽                     |
| G     | olumns:  | All O Selected:                 |
|       |          | ID  nome email site comentarios |
|       | Filter:  | None 💌 =                        |
|       |          | URL Parameter                   |
|       | Sort:    | ID 💌 Descending 💌               |
|       |          |                                 |

3- O próximo passo é vincular a tabela com os campos do banco de dados, vá na janela Bindings (Ctrl+F10) e selecione os campos e clique em "Insert" ou arraste para a tabela.Depois selecione toda a tabela e insira "Repeat Region" "All Records".

| Repeat       |                        |           |
|--------------|------------------------|-----------|
| Nome:        | {Excluir1.nome}        |           |
| Comentários: | {Excluir1.comentarios} | Excluir ? |
|              |                        |           |

4- Selecione a palavra "Excluir ?", na janela "Server Behaviors" insira "Go To Detail Page".

Configure todos os campos conforme a figura:

| Go To Detail Page         |                                    |                     |        |
|---------------------------|------------------------------------|---------------------|--------|
|                           | e da abia a lle ada a lle          |                     |        |
| Links                     | Selection: Excluir?                |                     |        |
| Detail Page:              | gb_excluir2.asp                    |                     | Browse |
| Pass URL Parameter:       | ID                                 | Set to the Value Of |        |
|                           | Recordset: Excluir1                | <b>•</b>            |        |
|                           | Column: ID                         | •                   |        |
| Pass Existing Parameters: | <ul> <li>URL Parameters</li> </ul> |                     |        |
|                           | Form Parameters                    |                     |        |
|                           |                                    |                     |        |

## - Página "gb\_excluir2.asp"

1- Crie uma nova página "gb\_excluir2.asp", insira um formulário e dentro crie uma tabela e com botão, veja figura:

| Nome:        |         |
|--------------|---------|
| E-mail:      |         |
| Site:        |         |
| Comentários: |         |
|              | Excluir |

2- Agora insira um RecorSet, vá em "Server Bahaviors" (Ctrl+F9), + > Insert Record.

| Recor | dset    |                                 |
|-------|---------|---------------------------------|
| [     | Name:   | Excluir2                        |
| Conn  | ection: | giovani 🔽 Define                |
|       | Table:  | guestbook 💌                     |
| Co    | olumns: | • All O Selected:               |
|       |         | ID  nome email site comentarios |
|       | Filter: | ID 💌 =                          |
|       |         | URL Parameter 🔽 ID              |
|       | Sort:   | None Ascending                  |
|       |         |                                 |

3- O próximo passo é vincular a tabela com os campos do banco de dados, vá na janela Bindings (Ctrl+F10) e selecione os campos e clique em "Insert" ou arraste para a tabela. Veja figura:

| Nome:        | {Excluir2.nome}        |
|--------------|------------------------|
| E-mail:      | {Excluir2.email}       |
| Site:        | {Excluir2.site}        |
| Comentários: | {Excluir2.comentarios} |
|              | Excluir                |

4- Agora vá em "Delete Record" no painel "Server Behaviors" e faça as configurações conforme a figura:

| Delete Record          |                   |          |
|------------------------|-------------------|----------|
| Connections            | diouppi           | ▼ Define |
| Connection:            | jyiovanii         | • Denne  |
| Delete From Table:     | guestbook         | •        |
| Select Record From:    | Excluir2          | •        |
| Unique Key Column:     | ID                | Vumeric  |
| Delete By Submitting:  | form1             | •        |
| After Deleting, Go To: | gb_visualizar.asp | Browse   |
|                        |                   |          |

- Página "gb\_controle.asp"

Crie uma nova página com o nome "gb\_controle.asp", insira uma tabela como mostra a figura abaixo:

| Controle         |                   |                  |                |  |  |
|------------------|-------------------|------------------|----------------|--|--|
| <u>Adicionar</u> | <u>Visualizar</u> | <u>Responder</u> | <u>Excluir</u> |  |  |

Agora insira os respectivos links nos itens:

Adicionar - gb\_adicionar.asp

Visualizar - gb\_visualizar.asp

Responder - gb\_responder1.asp

Excluir - gb\_excluir1.asp

### - Ajustes Finais

Para incrementar o nosso GuestBook iremos linkar os campos "email" e "site".

Abra a página "gb\_visualizar.asp", e vá no "Inspetor de Código (F10)" e insira os seguintes códigos:

Para o campo email:

<a href="mailto:<%=(Visualizar.Fields.Item("email").Value)%>"><%=(Visualizar.Fields.Item("email").Value)%>

Para o campo site:

<a href="<%=(Visualizar.Fields.Item("site").Value)%>"> <%=(Visualizar.Fields.Item("site").Value)%>

Sua página deve ficar com a seguinte estrutura:

| Repeat       |                     |        |                   |  |  |  |
|--------------|---------------------|--------|-------------------|--|--|--|
| Nome:        | {Visualizar.nome}   |        | {Visualizar.data} |  |  |  |
| E-mail:      | (Visualizar.email)  |        |                   |  |  |  |
| Site:        | {Visualizar.site}   |        |                   |  |  |  |
| Comentários: | {Visualizar.coment  | arios} |                   |  |  |  |
| Respostas:   | {Visualizar.respost | as}    |                   |  |  |  |
|              |                     |        |                   |  |  |  |